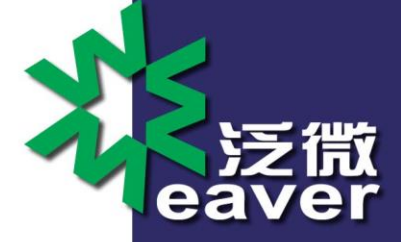

# Windows 环境安装部署 E8 和 SQLServer

# 操作手册

# SUBMITTED BY WEAVER SOFTWARE

www.weaver.com.cn

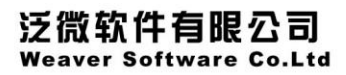

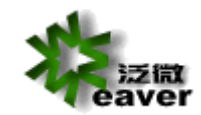

目录

| 1. | 服务器酯 | 2置要求            | 2  |
|----|------|-----------------|----|
| 2. | 系统安装 | 和卸载             | 2  |
|    | 2.1. | 安装前准备           | 2  |
|    | 2.2. | 系统安装            | 11 |
|    | 2.3. | 系统卸载            | 18 |
| 3. | 系统备伤 | }               | 19 |
|    | 3.1. | 备份程序文件          | 19 |
|    | 3.2. | 备份文档、图片文件       | 19 |
|    | 3.3. | 备份数据库文件         | 19 |
| 4. | 系统升级 | ٤               | 27 |
|    | 4.1. | 停止 RESIN 服务     | 27 |
|    | 4.2. | 备份程序文件夹         | 27 |
|    | 4.3. | 备份数据库文件夹        | 27 |
|    | 4.4. | 使用系统升级文件包       | 27 |
|    | 4.5. | 启动 resin 服务     | 27 |
|    | 4.6. | 升级失败后,系统恢复的方法   | 28 |
| 5. | 系统重装 | ž               | 28 |
|    | 5.1. | 拷贝备份的程序、文档图片文件夹 | 28 |
|    | 5.2. | 安装 resin 服务     | 28 |
|    | 5.3. | 修改配置文件          | 29 |
| 6. | 安装后相 | 目关调整            | 29 |
|    | 6.1. | JDK 的更换         | 29 |
|    | 6.2. | 调整内存            | 30 |
|    | 6.3. | 调整端口            | 30 |
|    | 6.4. | 安装文件出现乱码的处理     | 31 |

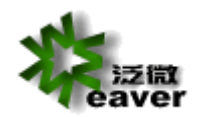

# 1. 服务器配置要求

服务器(64 位操作系统): Windows Server 2003/2008/2012、Linux、SUN Solaris、IBM AIX

数据库: SQL Server 2005/2008/2012、Oracle 9i/10g/11g

客户端: Windows XP/Vista/7/8、IE8/9/10/11、Chrome、Firefox、Safari

服务器

最低配置: Xeon 双核 CPU 2.2GHz 以上 8G 内存 500G 硬盘

建议配置: Xeon 四核 CPU\*2 3.1GHz 以上 16G 内存 1T 硬盘

注意:操作系统要保证为简体中文操作系统,在特殊情况下如果为非简体中文操作系统,也要 安装上简体中文语言包。

# 2. 系统安装和卸载

### 2.1. 安装前准备

在安装 ecology 前,需要先安装好数据库。

#### 2.1.1. 安装 SQLServer(必须使用 SQLServer2005 及以上版本)

(1) SQL Server 2005 的安装光盘共有 2 张, 先打开第一张, 点"服务器组件、工具、

联机丛书和示例)"

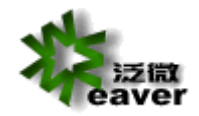

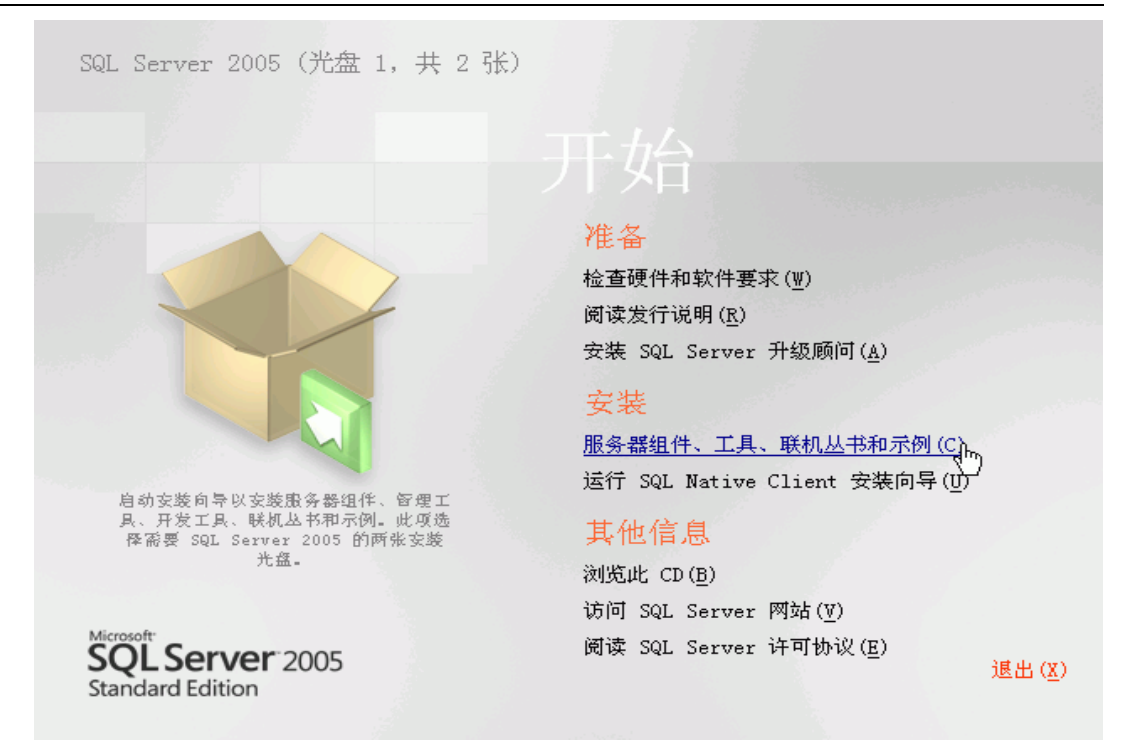

|                              |                                                                                                    | ~                              |
|------------------------------|----------------------------------------------------------------------------------------------------|--------------------------------|
| MICRO                        | OSOFI 软件许可条款                                                                                                    | ^                              |
| MICR                         | OSOFT SQL SERVER 2005 DEVELOPER EDITION                                                                                                    | -                              |
| 本许<br>Corp<br>容。<br>若有<br>容附 | 可条款是 Microsoft Corporation(或您所在地的 Mic<br>oration 附属公司)与您之间达成的协议。请阅读本条表<br>本条款适用于上面提到的软件,包括您用来接收该软件的<br>)。本条款也适用于 MICROSOFT 为此软件提供的(除非<br>带有其他条款): | prosoft<br>款的内<br>]媒体(<br>i下述内 |
| *                            | 更新、                                                                                                    |                                |
| *                            | 补充、                                                                                                    |                                |
| *                            | 基于 Internet 的服务和                                                                                                    |                                |
| *                            | 支持服务                                                                                                    |                                |
| 如果研                          | 确实附带有其他条款,则其他条款应适用。                                                                                                    | ~                              |

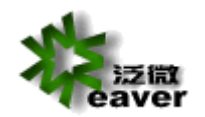

| ■Licrosoft SQL Server 2005 安装程序                                                   |      |
|-----------------------------------------------------------------------------------|------|
| <b>安装必备组件</b><br>在安装 SQL Server 之前安装所需的软件组件。                                      |      |
| SQL Server 组件更新将安装 SQL Server 安装程序所需的下列组件:<br>✓Microsoft SQL Server 2005 安装程序支持文件 | ~    |
| 已成功安装所需的组件。                                                                       |      |
|                                                                                   |      |
|                                                                                   | ×    |
| [                                                                                 | 肖(C) |

| 🔂 Microsoft SQL Server | 2005 安裝程序                                                | $\mathbf{X}$ |
|------------------------|----------------------------------------------------------|--------------|
|                        | 欢迎使用 Microsoft SQL Server 安装向导                           |              |
|                        | 安装程序将协助您安装、修改或删除 Microsoft SQL Server。若要继续,<br>请单击"下一步"。 |              |
|                        |                                                          |              |
|                        |                                                          |              |
|                        |                                                          |              |
|                        | < 上一步 (B) 下一步 (B) 取消                                     |              |

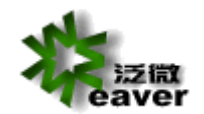

| 6  | <b>д</b>                     | 14 总计 | 0 错误 |   |
|----|------------------------------|-------|------|---|
| C  | <b>2 1 1 1 1 1 1 1 1 1 1</b> | 14 成功 | 0 警告 |   |
| 羊细 | 音息(D):                       |       |      |   |
|    | <br>操作                       | 状态    |      | ^ |
| 0  | 最低硬件要求                       | 成功    |      |   |
| 0  | IIS 功能要求                     | 成功    |      |   |
| 0  | 挂起的重新启动要求                    | 成功    |      |   |
| 0  | 性能监视器计数器要求                   | 成功    |      |   |
| 0  | 默认安装路径权限要求                   | 成功    |      |   |
| 0  | Internet Explorer 要求         | 成功    |      |   |
| 0  | COM+ 目录要求                    | 成功    |      |   |
| 0  | ASP.Net 版本注册要求               | 成功    |      |   |
| 0  | MDAC 版本的最低要求                 | 成功    |      |   |

| ♂ Licrosoft SQL Server 2005 安装程序                   |    |  |  |  |
|----------------------------------------------------|----|--|--|--|
| <b>注册信息</b><br>下列信息将对您安装的系统进行个性化设置。                | 5  |  |  |  |
| 在继续操作之前,必须填写"姓名"字段。"公司"字段是可选的。                     |    |  |  |  |
| 姓名(A):                                             |    |  |  |  |
| 微软用尸                                               |    |  |  |  |
| 公司 (0):                                            |    |  |  |  |
| 微软中国                                               |    |  |  |  |
| 请输入 25 个字符的产品密钥。在 CD 内衬说明的黄色不干胶标签或 CD 非<br>上可找到该号。 | 封套 |  |  |  |
| G9Y4M - 88RC4 - 7MFBD - QTPR8 - F2VD3              |    |  |  |  |
|                                                    |    |  |  |  |
|                                                    |    |  |  |  |
| 帮助 (1) (1) (1) (1) (1) (1) (1) (1) (1) (1)         | 消  |  |  |  |

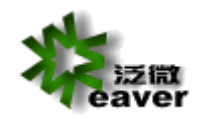

如是一张 DVD 安装盘的,同时选择 SQL Server Database Services 和工作站组件、联机丛书

和开发工具。

| 谩 Licrosoft SQL Server 2005 安装程序 🛛 🗙                   |
|--------------------------------------------------------|
| <b>要安装的组件</b><br>请选择要安装或升级的组件。                         |
| $\checkmark$ SQL Server Database Services ( <u>S</u> ) |
| ── 创建 SQL Server 故障转移群集                                |
| Analysis Services(A)                                   |
| 创建分析服务器故障转移群集                                          |
| Reporting Services (R)                                 |
| Notification Services (0)                              |
| Integration Services (I)                               |
| ☑ 工作站组件、联机丛书和开发工具(₩)                                   |
|                                                        |
|                                                        |
|                                                        |
| 请单击"高级"查看更多选项。 高级 @)                                   |
| 帮助 (1)   (上一步 (2))   下一步 (2) > 取消                      |

必须选择默认实例

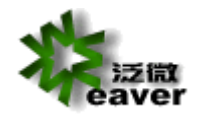

| ♂ Licrosoft SQL Server 2005 安装程序                                                            |                 |
|---------------------------------------------------------------------------------------------|-----------------|
| <b>实例名</b><br>您可以安装默认实例,也可以指定一个命名实例。                                                        |                 |
| 请提供实例名称。对于默认系统,请单击"默认实例",然后再单击"下一步"<br>要升级现有默认实例,请单击"默认实例"。若要升级现有命名实例,请选择"<br>实例",然后指定实例名称。 | <b>。若</b><br>命名 |
| <ul> <li>● 數认实例 (a)</li> <li>□ 命名实例 (b)</li> </ul>                                          |                 |
| 若要查看现有实例和组件的列表,请单击"已安装的实例"。                                                                 |                 |
| (日本語の学校)(1)(1)(1)(1)(1)(1)(1)(1)(1)(1)(1)(1)(1)                                             |                 |

| 🛃 Microsoft SQL Server 2      | 2005 安装程序           |   |
|-------------------------------|---------------------|---|
| <b>服务帐户</b><br>服务帐户定义登录时使用的帐户 | <b>卢.</b>           |   |
| □ 为每个服务帐户进行自定义<br>服务 ②:       | C)                  |   |
| ⊙ 使用内置系统帐户 ①                  | 本地系统                | ~ |
| ○使用域用户帐户 (匙)                  |                     |   |
| 用户名 (1):                      |                     | _ |
| 密码 (t):                       |                     | _ |
| 域(11):                        |                     | _ |
| 安装结束时启动服务                     |                     |   |
| SQL Server(S)                 |                     |   |
| SQL Server Agent (G)          |                     |   |
| SQL Browser (W)               |                     |   |
| 帮助(H)                         | (上一步(B) 下一步(B) > 取消 | 1 |

身份验证模式必须为混合模式, sa 必须有密码且不能包含特殊字符。

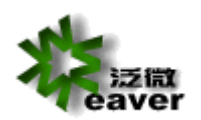

| 谩 Iicrosoft SQL Server 2005 安装程序 🛛 🗙              |
|---------------------------------------------------|
| <b>身份验证模式</b><br>身份验证模式指定了连接 SQL Server 时使用的安全设置。 |
| 选择此系统要使用的身份验证模式。                                  |
| ○Windows 身份验证模式 础)                                |
| ⑦ 混合模式(Windows 身份验证和 SQL Server 身份验证)(M)          |
| 在下面指定 sa 登录密码:                                    |
| 输入密码 (2):                                         |
| *                                                 |
| 确认密码 (2):<br>                                     |
|                                                   |
| 帮助 (1) (上一步 (2) 下一步 (2) ) 取消                      |

# 必须使用默认的排序规则

| 🙀 Ticrosoft SQL Se                       | rver 2005 安装和                                | 盱                        |      |
|------------------------------------------|----------------------------------------------|--------------------------|------|
| <b>排序規則设置</b><br>排序规则设置定义了服              | <b>资器的排序方式。</b>                              |                          |      |
| 服务的排序规则设置: SQ                            | L Server                                     |                          |      |
| ●和序规则指示符和排<br>Chinese_PRC                | <u> 予顺子 (2):</u>                             |                          |      |
| □二进制                                     |                                              | 🗌 二进制 - 码位               |      |
| □区分大小写                                   |                                              | □区分假名                    |      |
| ☑区分重音                                    |                                              | □区分全半角                   |      |
| ○SQL 排序规则(用于础                            | 解保与旧版本的 SQL Se                               | erver 兼容)⑤)              |      |
| 基于码位比较的二进制<br>与 1.x 版不区分大小<br>字典顺序,区分大小3 | 测顶序,用于 850(多)<br>写的数据库严格兼容,<br>了,用于 1252 字符集 | 吾言)字符集。<br>用于 850 (多语言)字 | 符集 🤷 |
|                                          |                                              | ■〒 1959. 安辞律             |      |
| 帮助任                                      | < 上→歩 (                                      | B) 下一步(R) >              | 取消   |

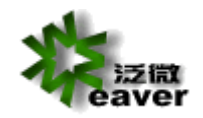

如果是使用 SQL-SERVER2005、2008 请确认其 TCP/IP 协议已经启用(SQL2005 安 装完成之后 TCP/IP 协议默认是禁止的,启用方法下图所示:

| NEXT MARKA REPLACE                                                                                                    | 🛐 SQL Server Configuration Manager                                                                                                    |
|----------------------------------------------------------------------------------------------------|----------------------------------------------------------------------------------------------------|
|                                                                                                    | 文件 ⑧ 操作 ④ 查看 ⑦ 帮助 ⑧                                                                                                    |
|                                                                                                    |                                                                                                    |
| 現的規則 YRL0110 用形0A bat                                                                                                    | SQL Server 配置管理器 (本地)     的次名称     状态     日 SQL Server 配置管理器 (本地)     のの 服务     マー・マー・マー・マー・マー・マー・マー・マー・マー・マー・マー・マー・マー・マ                                                          |
|                                                                                                    | 日 SqL Server 2005 Miss<br>日 SqL Server 2005 Miss<br>Waned Pipes 已禁用                                                                                                    |
|                                                                                                    | 다. CEP/IP 已启田 默认是禁用的,诸启用<br>금 및 SQL Mative Client 配置 같VIA 已禁用                                                                                                    |
| Jac Nero 8                                                                                                    | 号、客户端协议<br>号、别名                                                                                                    |
| M MOQUELL                                                                                                    |                                                                                                    |
| 回版版 12点共用统 🛅 做游浏览器2 )                                                                                                    |                                                                                                    |
| Windows Media                                                                                                    |                                                                                                    |
|                                                                                                    |                                                                                                    |
| Industrial Collegies W BornageReady CS                                                                                                    |                                                                                                    |
| Adobe Photoshop CS                                                                                                    |                                                                                                    |
| Vincent iSignature 电子签章 V6                                                                                                    |                                                                                                    |
| molet a                                                                                                    |                                                                                                    |
| Internet<br>Maxthon Browser 🕅 Camtasia Studio 4                                                                                                    |                                                                                                    |
| 《 远程桌面连接 前 小颖超级工具系列 ·                                                                                                    |                                                                                                    |
|                                                                                                    |                                                                                                    |
| Microsoft Office mobiois web Camera for Sbu                                                                                                    |                                                                                                    |
| □ PPS 影音标准版                                                                                                    |                                                                                                    |
| m Wopti Utilities                                                                                                    |                                                                                                    |
| Microsoft SQL Server                                                                                                    |                                                                                                    |
| in record solt server 2000                                                                                                    | an HOLLA A A A A A A A A A A A A A A A A A A                                                                                                     |
| 所有程序 (2) 🕨 📷 Nokia Software Updater 🔹                                                                                                    | □ 性能工具 → all SQL Server 外配型用度置数                                                                                                    |
| [2] 注销 (L) (0] 关闭计算机 (J)                                                                                                    | u SQL Server Management Studio 國 Notification Services 命令提示                                                                                                    |
|                                                                                                    | ing Apporting Services HLML<br>11周. 「N Wigrosoft.」 回 浮影坊局力。 en C. VIIIO75. 「                                                                                                    |
| COUCTANTEL COUCTANTEL COUCTAN | 360安全卫士<br>360次春<br>Microsoft Office<br>WinRAR<br>WirARA<br>WH<br>P附件<br>启动<br>一礎GHDST<br>が沈<br>Internet Explorer<br>Outlook Express<br>Windows Media Player<br>Windows Messenzer |
|                                                                                                    | Windows Movie Maker                                                                                                    |
| 设定程序访问和默认值                                                                                                    | 远程协助                                                                                                    |
|                                                                                                    |                                                                                                    |
|                                                                                                    | Microsoft SQL Server 2005 Mim Analysis Services                                                                                                    |
| 🚺 📝 文档 @)                                                                                                    |                                                                                                    |
| 📴 🐶 设置 🔇 🔹 🖡                                                                                                    |                                                                                                    |
| 9 (1) (1) (1) (1) (1) (1) (1) (1) (1) (1)                                                                                                    | 🧭 SQL Server Business Intelligence Development Studio                                                                                                    |
|                                                                                                    | 🕵 SQL Server Management Studio                                                                                                    |
| 🛃 🕜 帮助和支持 (H)                                                                                                    | 位置: C:\Program Files\Migrareft SOL                                                                                                    |
| ✿ <i>□</i> 运行 ®                                                                                                    | Server\90\Tools\Binn\VSShell\Common7\IDE                                                                                                    |
| [ [ ] 注销 usert (L)                                                                                                    |                                                                                                    |
|                                                                                                    |                                                                                                    |
| 🔁 💟 大内に耳見し (U)                                                                                                    |                                                                                                    |

选择 SQL Server 身份验证,登录名:sa,密码是刚才设置的。点击连接。

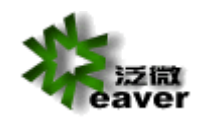

weaver network

| ■ 连接到服务器           |                       |
|--------------------|-----------------------|
| SQL Serv           | Windows Server System |
| 服务器类型 (I):         | 数据库引擎                 |
| 服务器名称(S):          | WEAT1-EB27D0C87       |
| 身份验证 ( <u>A</u> ): | SQL Server 身份验证 🔽     |
| 登录名(L):            | Sa                    |
| 密码(E):             | *                     |
|                    | □ 记住密码 @)             |
| 连接 (C)             | ▶ 取消 帮助 选项 @) >>      |

右键点击"数据库"--"创建新数据库",如 ecology ( 不能有"-",可

以是数字、字母和下划线)

| 🍢 Licrosoft SQL Server Lanagement S                                                                           | tudio                        |            |
|----------------------------------------------------------------------------------------------------|------------------------------|------------|
| 文件(2)编辑(2)视图(2)工具(2)窗口(3)                                                                                     | 社区 (C) 帮助 (H)                |            |
| 😫 新建查询 🛛 📄 📸 📸 📑 🚔 🔛                                                                                          | 🖉 🕼 🔟 🏂 🐨 🖕                  |            |
| >対象资源管理器 → ↓ ×                                                                                                |                              | <b>→</b> X |
| 连接 @) 🗸 📑 🔄 🍸                                                                                                 | 🔰 🖸 🪅 🍸 📺 列表 🕕 👻 🤤 报表 🕕 👻    |            |
| <ul> <li>● ● ● ● ● ● ● ● ● ● ● ● ● ● ● ● ● ● ●</li></ul>                                                      | ₩ 数据库<br>WEATI-EE2TDOC87\数据库 | 2 项        |
| <ul> <li>■ 复制</li> <li>● 10 管理</li> <li>■ Notification Services</li> <li>● SQL Server 代理(已禁用代理 XP)</li> </ul> | 名称<br>□ 系统数据库<br>□ 数据库快照     |            |

填写"数据库名称",点击"确定"。新的数据库就建好了。

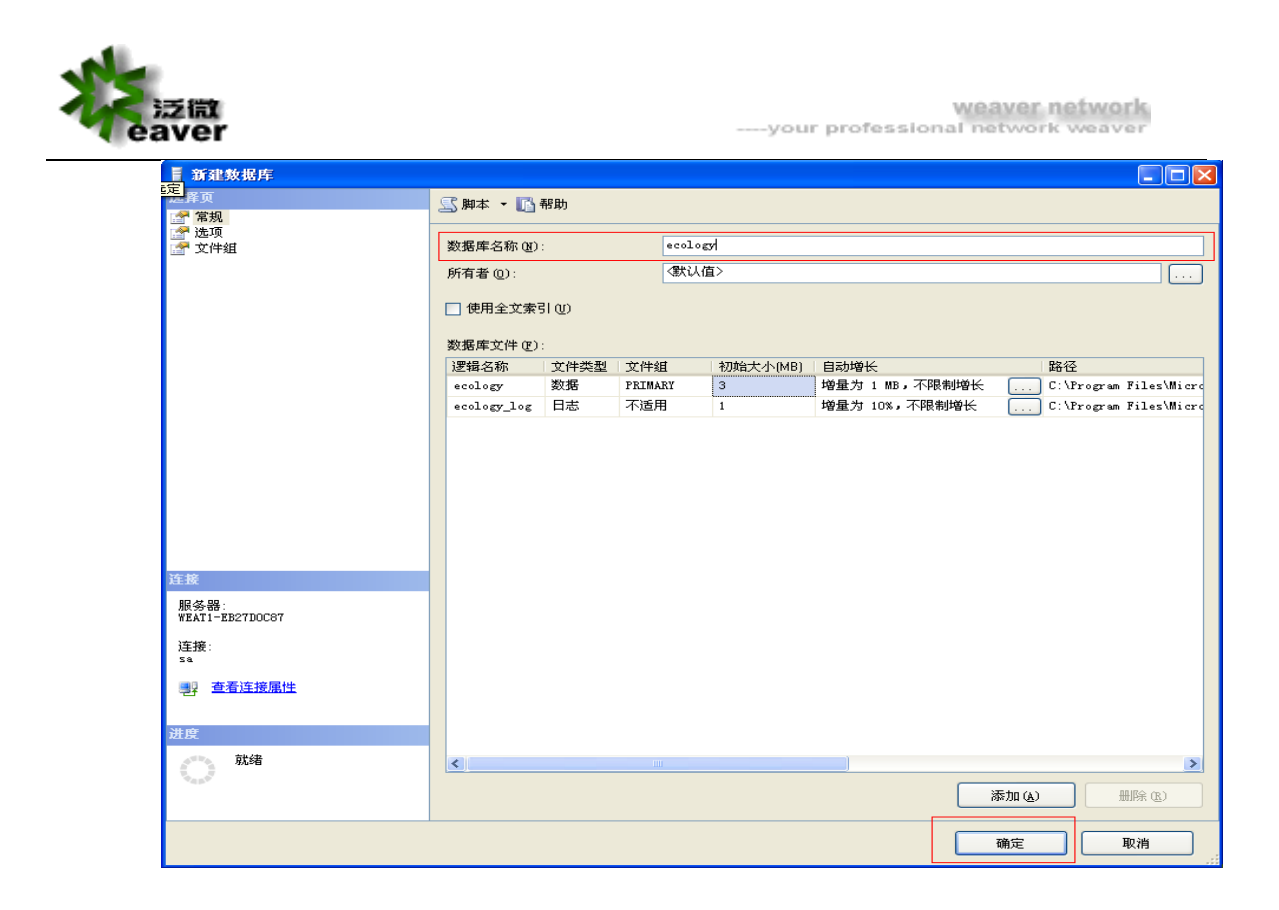

注意:1、MSSQL的主要服务:MSSQLSERVER,一般的数据库功能都是由它提供的,例如文件管理、查询处理、数据存储等; SQLServerAgent负责 SQL Server 自动化工作,如果需要 SQL Server 自动备份数据库,就需要启动这个服务了。

2、版本匹配:SQL Server 有很多版本:企业版、开发版、标准版、个人版等。

根据 Server 版本兼容表,根据操作系统选择合适的 SQL Server 版本。

# 2.2. 系统安装

### 2.2.1. ecology 系统安装

只要双击运行 setup.exe ,安装向导将自动引导你一步步完成 ecology 应用系统及系统运行环境的安装配置。

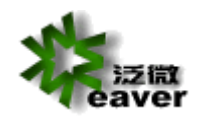

| InstallShield Wizard |                                                                                |
|----------------------|--------------------------------------------------------------------------------|
|                      | <b>正在准备安装</b><br>ECOLOGY 安裝程序正在應备 InstallShield Wizard.<br>它将引导您完成剩余的安裝过程。请稍候。 |
|                      | 正在應备安裝                                                                         |
|                      | 〔  取道                                                                          |

| InstallShield Wizard |                                                            | × |
|----------------------|------------------------------------------------------------|---|
|                      | 欢迎使用 ECOLOGI InstallShield Tizard                          |   |
|                      | InstallShield(r) Wizard 将在计算机中安装<br>ECOLOGY。若要继续,请单击"下一步"。 |   |
|                      | <上一步(B) 下一步(B) 》 取消                                        |   |

点击"下一步"选择安装目录

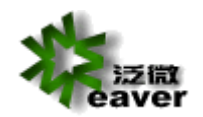

weaver network

| InstallShield Wizard              | ×                                                                                                    |
|-----------------------------------|----------------------------------------------------------------------------------------------------|
| 选择目的地位置                           | A state of the second second s |
| 选择安装程序安装文件的文件夹。                   | - Million                                                                                                    |
| 安装程序将在以下文件夹中安装 ECOLO              | FY.                                                                                                    |
| 要安装到此文件夹,请单击"下一步",<br>,然后选择其它文件夹。 | 。 要安装到其它文件夹,诸单击"浏览"                                                                                                    |
|                                   |                                                                                                    |
| ┌目的地文件夹                           |                                                                                                    |
| D:\WEAVER\                        | _ 浏览 (B)                                                                                                    |
| InstallShield                     |                                                                                                    |
|                                   | 〈上一步(36) 下一步(30) 》 取消                                                                                                    |
|                                   |                                                                                                    |

系统默认安装目录为从 D:\WEAVER\, 可以点击"浏览"更改安装目录。建议不要安装在操作系统 安装盘下。

选择好安装目录后,点击"下一步"继续安装,系统提示输入系统域名和门户域名

| InstallShield V      | ¥izard                                                         | × |
|----------------------|----------------------------------------------------------------|---|
| <b>编辑数据</b><br>输入请求的 | 的数据。                                                           |   |
| 域名是系约<br>变;该数据       | 航访问入口,请输入相应的数据;如果还未有确定的数据,请保留缺省值不<br>时在相关的配置文件中手动修改。注意:域名必须小写。 |   |
| 系统域名                 | www.domainname.com                                             |   |
| 门户域名                 | portal. domainname. com                                        |   |
| InstallShield        | < 上一步 (B) 下一步 (B) > 取消                                         |   |

点击"下一步",安装程序开始安装系统

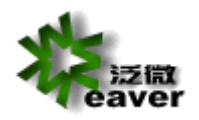

weaver network

| InstallShield Wizard<br>安装状态 | ×  |
|------------------------------|----|
| ECOLOGY 安装程序正在执行所请求的操作。      |    |
| 43%                          |    |
| InstallShield                | 取消 |

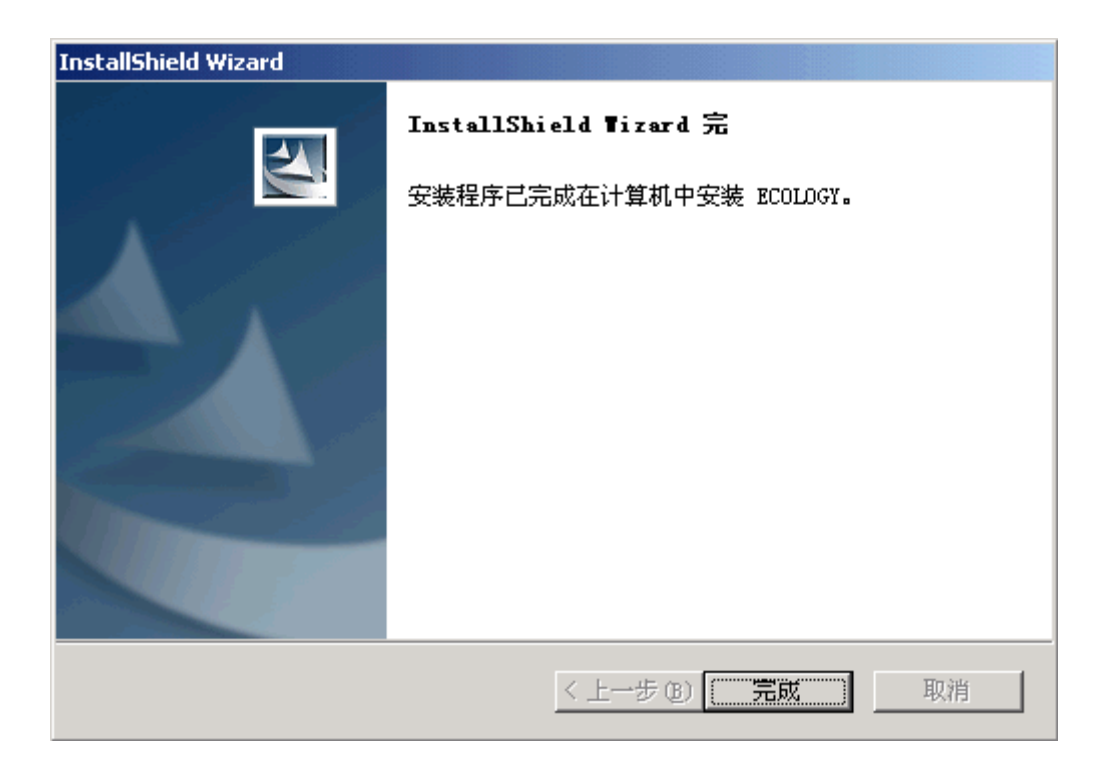

安装程序完成后,系统提示成功安装 ecology,点击"完成"按钮,系统会提示是否将 Resin Servlet Runner 安装为 NT 服务,选择"确定"确认。

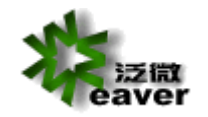

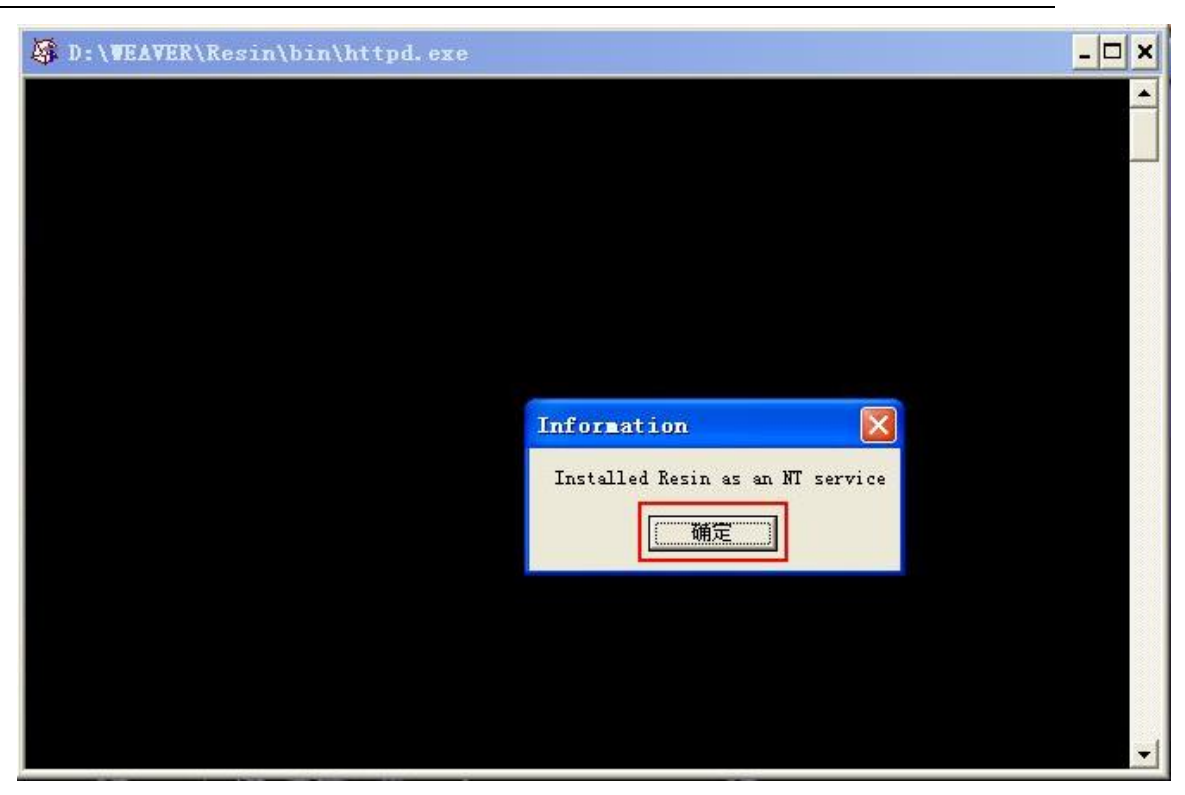

系统出现字符命令窗口,并且出现"Installed Resin as an NT service"提示框,选择"确认"确定。

安装结束后,安装程序会提示重新启动计算机,请选择立即重新启动计算机,才能完全完成系统的 安装。

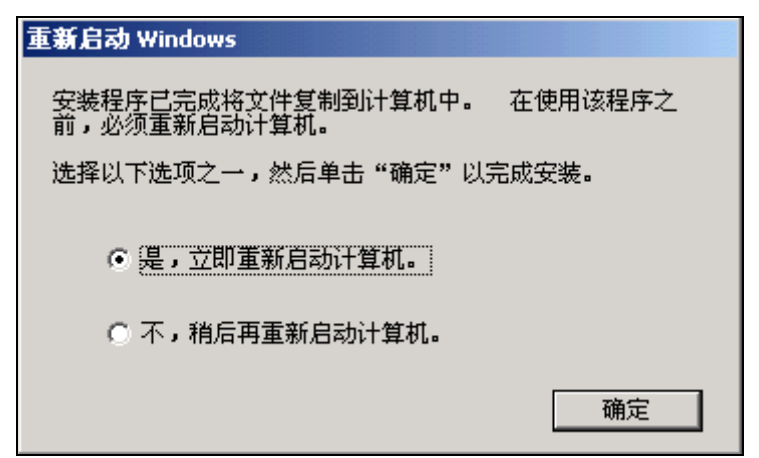

重新启动服务器后,在服务中新增了 RESIN WEB SERVER 服务

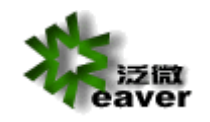

. . . . . .

weaver network

| ▶ 控制面板                                        |                                                                                                    |                         |                                                                            |                             |                                |                   |                                       |    |
|-----------------------------------------------|----------------------------------------------------------------------------------------------------|-------------------------|----------------------------------------------------------------------------|-----------------------------|--------------------------------|-------------------|---------------------------------------|----|
| 文件(E) 编辑(E) 查看(V) 收藏                          | (A) 工具(T)                                                                                                    | 帮助(H)                   |                                                                            |                             |                                |                   |                                       |    |
| 🔇 后退 🔹 🕥 🚽 🏂 🔎 携                              | 虂 🔂 文件                                                                                                    | 夹 🛄 •                   |                                                                            |                             |                                |                   |                                       |    |
| 地址 🕖 📴 控制面板                                   |                                                                                                    |                         |                                                                            |                             |                                |                   | *                                     | 转到 |
| <ul> <li>✓ 控制面板</li> <li>● 切换到分类视图</li> </ul> | <b>F</b> lash<br>Player                                                                                                    | Intel (R)<br>GMA Driver | Conternet 选<br>项                                                           | <b>诊</b><br>Windows 防<br>火墙 | 安全中心                           | 打印机和传<br>耳        | 1000000000000000000000000000000000000 |    |
| <b>请参阅 《</b> 》                                | • 建築 电源选项                                                                                                    | <b>达</b><br>辅助功能选<br>项  | 「「「」<br>管理工具                                                               | <b>参</b> 》<br>键盘            | <b>&gt;&gt;</b><br>区域和语言<br>选项 | <b>沙</b><br>任务计划  | ●<br>●<br>日务栏和「<br>开始」菜单              |    |
| 帮助和支持                                         | 日期和时间                                                                                                    |                         | <b>》</b><br>声音和音频<br>设备                                                    | <b>②</b><br>鼠标              | 添加或删除<br>程序                    | <b>愛</b><br>添加硬件  | <b>公</b><br>网络安装向<br>导                |    |
|                                               | 梁     《     》     《     》     《     》     《     》     《     》     《     》     《     》     《     》     《     》     《     》     》     《     》     》     》     》     》     》     》     》     》     》     》     》     》     》     》     》     》     》     》     》     》     》     》     》     》     》     》     》     》     》     》     》     》     》     》     》     》     》     》     》     》     》     》     》     》     》     》     》     》     》     》     》     》     》     》     》     》     》     》     》     》     》     》     》     》     》     》     》     》     》     》     》     》     》     》     》     》     》     》     》     》     》     》     》     》     》     》     》     》     》     》     》     》     》     》     》     》     》     》     》     》     》     》     》     》     》     》     》     》     》     》     》     》     》     》     》     》     》     》     》     》     》     》     》     》     》     》     》     》     》     》     》     》     》     》     》     》     》     》     》     》     》     》     》     》     》     》     》     》     》     》     》     》     》     》     》     》     》     》     》     》     》     》     》     》     》     》     》     》     》     》     》     》     》     》     》     》     》     》     》     》     》     》     》     》     》     》     》     》     》     》     》     》     》     》     》     》     》     》     》     》     》     》     》     》     》     》     》     》     》     》     》     》     》     》     》     》     》     》     》     》     》     》     》     》     》     》     》     》     》     》     》     》     》     》     》     》     》     》     》     》     》     》     》     》     》     》     》     》     》     》     》     》     》     》     》     》     》     》     》     》     》     》     》     》     》     》     》     》     》     》     》     》     》     》     》     》     》     》     》     》     》     》     》     》     》     》     》     》     》     》     》     》     》     》     》     》     》     》     》     》     》     》     》     》     》     》     》     》     》     》     》     》     》     》     》     》 | <b>》</b><br>文件夹选项       | (1))<br>一<br>、<br>、<br>、<br>、<br>、<br>、<br>、<br>、<br>、<br>、<br>、<br>、<br>、 | <b>又</b><br>系统              | <b>逐</b> 系                     | <b>9月</b><br>用户帐户 | します。<br>邮件                            |    |
|                                               | 》<br>游戏控制器                                                                                                    | <b>ジ</b><br>语音          | <b>》</b><br>字体                                                             | <b>心</b><br>自动更新            |                                |                   |                                       |    |
|                                               |                                                                                                    |                         |                                                                            |                             |                                |                   |                                       |    |
|                                               |                                                                                                    |                         |                                                                            |                             |                                |                   |                                       |    |

| · 服务 (本地)        |                     |        |     |      |      |
|------------------|---------------------|--------|-----|------|------|
| Resin Teb Server | _名称 △               | 描述     | 状态  | 启动类型 | 登录为  |
|                  | 🎭 NetMeeting Remo   | ·<br>使 |     | 已禁用  | 本地系统 |
| 停止此服务            | Network Connect     | 管      | 已启动 | 手动   | 本地系统 |
| 重启动此服务           | Network DDE         | 为      |     | 已禁用  | 本地系统 |
|                  | Network DDE DSDM    | 管      |     | 已禁用  | 本地系统 |
|                  | Network Locatio     | 收      | 已启动 | 手动   | 本地系统 |
|                  | 🖏 Network Provisi   | 为      |     | 手动   | 本地系统 |
|                  | 🖏 NT LM Security    | 为      |     | 手动   | 本地系统 |
|                  | 🐝 Office Source E   | 保      |     | 手动   | 本地系统 |
|                  | 🏶 Performance Log   | 收      |     | 手动   | 网络服务 |
|                  | 🆓 Plug and Play     | 使      | 已启动 | 自动   | 本地系统 |
|                  | 🍓 Portable Media    | Ret    |     | 手动   | 本地系统 |
|                  | 🏶 Print Spooler     | 将      | 已启动 | 自动   | 本地系统 |
|                  | 🏶 Protected Storage | 提      | 已启动 | 自动   | 本地系统 |
|                  | 🖏 QoS RSVP          | 为      |     | 手动   | 本地系统 |
|                  | 🎇 Rav Process Com   |        |     | 自动   | 本地系统 |
|                  | 🏶 Remote Access A   | 无      |     | 手动   | 本地系统 |
|                  | 🎇 Remote Access C   | 创      | 已启动 | 手动   | 本地系统 |
|                  | 🎇 Remote Desktop    | 管      |     | 手动   | 本地系统 |
|                  | 🏶 Remote Procedur   | 提      | 已启动 | 自动   | 网络服务 |
|                  | 🏶 Remote Procedur   | 管      |     | 手动   | 网络服务 |
|                  | 🍓 Remote Registry   | 使      |     | 已禁用  | 本地服务 |
|                  | Removable Storage   |        |     | 已禁用  | 木地系统 |
|                  | 🤹 Resin Web Server  |        | 已启动 | 自动   | 本地系统 |
|                  | 🎇 Kising KavTask    |        | 已启动 | 自动   | 本地系统 |
|                  | 🎇 Rising RealTime   |        |     | 自动   | 本地系统 |
|                  | 🎇 Rising Scan Ser   |        |     | 自动   | 本地系统 |
|                  | Routing and Rem     | 在      |     | 已禁用  | 本地系统 |
| 1                | Bassandary Lagan    | 白      | 戸白計 | 白汞市  | 木林氏体 |

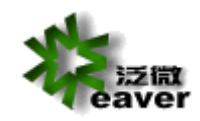

#### 2.2.2. 数据库初始化

在 IE 浏览器中访问 http://127.0.0.1/system/CreateDB.jsp 。

1、请根据实际情况在该页面填入下列信息:

| 教務库                                                                                                    |                                                                  |                          |
|----------------------------------------------------------------------------------------------------|------------------------------------------------------------------|--------------------------|
| <u>S-创建</u> <u>R-重置</u>                                                                                                    |                                                                  |                          |
| <br>验证码:                                                                                                    | •••••                                                            | 更改验证码                    |
| 数据库类型                                                                                                    | SqlServer 🔽                                                      |                          |
| 数据库服务器IP                                                                                                    | 127.0.0.1                                                        |                          |
| 数据库端口号                                                                                                    | 1433                                                             |                          |
| 数据库名称                                                                                                    | ecology                                                          |                          |
| 用户名                                                                                                    | sa                                                               |                          |
| 密码                                                                                                    | •                                                                |                          |
| 使用现有数据库                                                                                                    |                                                                  |                          |
| 验证码:默认初始验证码为"wEAver2014",可数据库类型:选择正确的数据库类型,即数据库制数据库服务器 IP:即数据库服务器在网络中的 IP 数据库名称:需现在数据库服务器中新建一个数据户名:使用"sa";<br>密码:即创建数据库时,设置的 sa 密码;<br>是否使用现有数据库:如果已经存在有效数据库 | 以修改;<br>服务器的类型;<br>地址;<br>居库,如名称为 ecolog<br><b>, 则打勾;如果没有,</b> , | y 的数据库 ;<br><b>则不打勾。</b> |
| 2 . 点击创建按钮后 , 系统自动创建数据库的内容 般需 3-10 分钟左右。当提示信息 success 出现                                                                                                    | 容,根据数据库服务器的<br>后,数据库已成功创建。                                       | 的性能 , 一<br>并配置。          |
| ▲ http://127.0.0.1/system/CreateDBOp<br>文件(E) 编辑(E) 查看(V) 收藏(A) 工.          〇 后退 ◆ 〇 • ▼ 3 6 6 2 提索 ☆                                                        | eration.jsp - ∎ic<br>具① 帮助他<br>收藏夹 :                             | <b>r o</b> 2             |

Success! 请重启Resin

地址 (D) 🗃 http://127.0.0.1/system/CreateDBOperation.jsp

登入系统

3. 从服务中重启 Resin Web Server,并登录系统

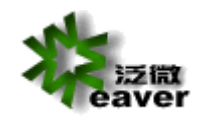

账号:sysadmin,密码:1

#### 2.2.3. 运行系统

现在,安装已经全部完成,你可以登录 ecology,使用其强大的协同商务功能了! ecology 登录方式,在 IE 浏览器中访问 http://127.0.0.1 ecology 的初始用户为 sysadmin 密码为 1

第一次运行系统,系统提示需要 LICENSE 文件,将下面的识别码发送到软件供应商,获取 license 文件在此页面提交后重新登录系统,就可以使用系统了。

| <u>地证码:</u> |    |
|-------------|----|
| licence文件:  | 浏览 |

验证码初始密码为"wEAver2014",可以点击更改验证码修改。

#### 2.3. 系统卸载

- **系统卸载前,请务必做好系统的备份工作**,具体操作方法,请参加本文档的第五部分"系统 备份"的内容。
- 2. 卸载 Resin 服务:打开 DOS 窗口, 输入 D:\weaver\resin\httpd.exe -remove 回车将 Resin Web Server 服务从 NT 服务中卸除。
- 3. 卸载 ecology 应用系统:打开"控制面板""添加/删除程序",将 ECOLOGY 程序删除。
- 4. 删除 D:\WEAVER 目录。
- 5. 重启电脑。

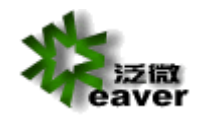

# 3. 系统备份

### 3.1. 备份程序文件

- 1、建议系统程序文件每月做一次常规备份,备份方法:备份D:\WEAVER 整个文件夹。
- 2、系统升级备份,备份方法:备份D:\WEAVER\下的 ecology 和 resin 文件。

### 3.2. 备份文档、图片文件

- 系统会将用户上传的文档保存到 OA 服务器的硬盘上(系统会对文件进行加密保存)。默认的路径是 D:\WEAVER\ecology\filesystem,这个路径是可以在系统切换到"后端应用中心"后,在"系统设置"页面上修改的(注意:文档存放路径请务必不要采用中文名称)。若修改了存放路径,则需备份所设定目录下的文件夹。
- 2、建议每月做一次系统文档文件备份,备份方法:备份文档文件夹即可。默认的路径是 D:\WEAVER\ecology\filesystem。

### 3.3. 备份数据库文件

- 1、建议数据库系统每天做一次自动备份,备份方法:可以使用 SQLServer 企业管理器中自带的维护计划完成。
  - (1)、SQLServer 的自动备份需要使用 SQL Server 代理服务,一定要启动。

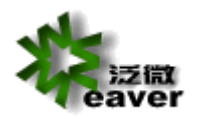

| Smart Card Removal Policy                 | 允许系统配置为移除智能卡时锁         |     | 手动    | 本地系统   |
|-------------------------------------------|------------------------|-----|-------|--------|
| SNMP Trap                                 | 接收本地或远程简单网络管理协         |     | 手动    | 本地服务   |
| Software Protection                       | 启用 Windows 和 Windows 应 |     | 自动(延迟 | 网络服务   |
| SPP Notification Service                  | 提供软件授权激活和通知            |     | 手动    | 本地服务   |
| SQL Full-text Filter Daemon Launcher (MSS | 用于启动全文筛选器后台程序进         | 已启动 | 手动    | NT Ser |
| SQL Server (MSSQLSERVER)                  | 提供数据的存储、处理和受控访         | 已启动 | 自动    | NT Ser |
| 🛸 SQL Server Browser                      | 将 SQL Server 连接信息提供给   |     | 禁用    | 本地服务   |
| SQL Server VSS Writer                     | 提供用于通过 Windows VSS 基   | 已启动 | 自动    | 本地系统   |
| 🖏 SQL Server 代理 (MSSQLSERVER)             | 执行作业、监视 SQL Server、激   | 已启动 | 手动    | NT Ser |
| SSDP Discovery                            | 当发现了使用 SSDP 协议的网络      | 已启动 | 手动    | 本地服务   |
| 🛸 Superfetch                              | 维护和提高一段时间内的系统性         | 已启动 | 自动    | 本地系统   |
| System Event Notification Service         | 监视系统事件并通知订户这些事         | 已启动 | 自动    | 本地系统   |
| 🔍 Tablet PC Input Service                 | 启用 Tablet PC 笔和墨迹功能    |     | 手动    | 本地系统   |
| 🔍 Task Scheduler                          | 使用户可以在此计算机上配置和         | 已启动 | 自动    | 本地系统   |
|                                           |                        |     |       |        |

### (2) 、把数据库恢复模式改为完整,这样就是数据库出现问题也可恢复。

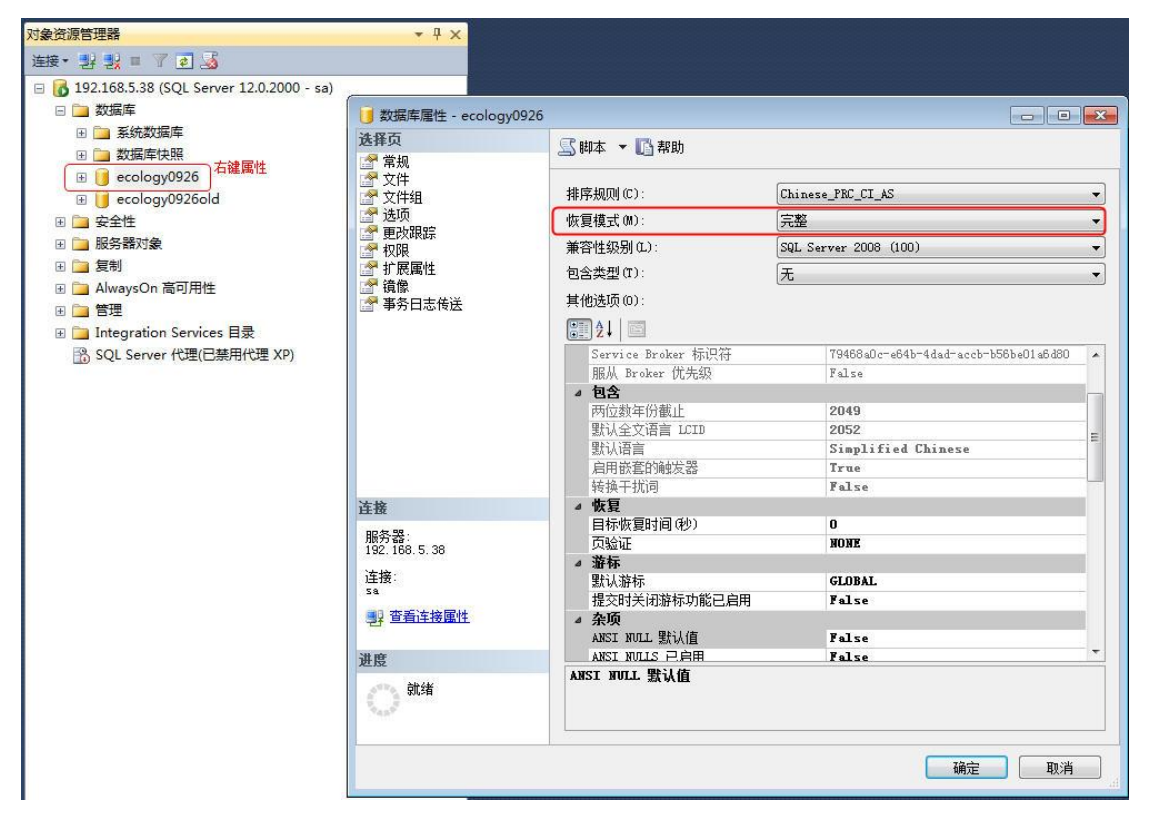

#### (3)、新建维护计划

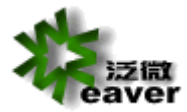

| 192.168.5.38                                            | (SQL Server 12.0.2000 - sa)         |
|---------------------------------------------------------|-------------------------------------|
| 🗉 🧰 数据库                                                 |                                     |
| 🗉 🧰 安全性                                                 |                                     |
| 🗉 🚞 服务器对象                                               | R.                                  |
| 🖽 🚞 复制                                                  |                                     |
| 🗄 🚞 AlwaysOn                                            | 高可用性                                |
| 🛛 🚞 管理                                                  |                                     |
| 🗄 🔮 策略管                                                 | 理                                   |
| 🗄 🛃 数据收                                                 | 集                                   |
| 🗄 🛐 资源调                                                 | 控器                                  |
| 🗄 📝 扩展事                                                 | 件                                   |
| 😹 Manag                                                 | ged Backup                          |
| 🚞 维护计                                                   | 新建维护计划(N)                           |
| 🗄 🚞 SQL Se                                              | 维拉计划后型000                           |
|                                                         |                                     |
| 1 数据库                                                   | E Shares and a second second second |
| □ 数据库<br>☆ 分布式                                          | 查看历史记录(V)                           |
| <ul> <li>一 数据年</li> <li>() 分布式</li> <li>① 早期</li> </ul> | 查看历史记录(V)<br>报表(P)                  |
| i 数据年<br>《 分布式                                          | 查看历史记录(V)       报表(P)               |

### (4)、定义维护计划的名称

| 新建维护计划  | [               | x  |
|---------|-----------------|----|
| 名称(87): | MaintenanceFlan |    |
|         | 确定取消            |    |
|         |                 | äł |

(5)、双击"备份数据库"任务,添加到右侧

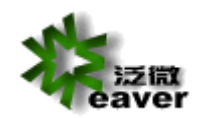

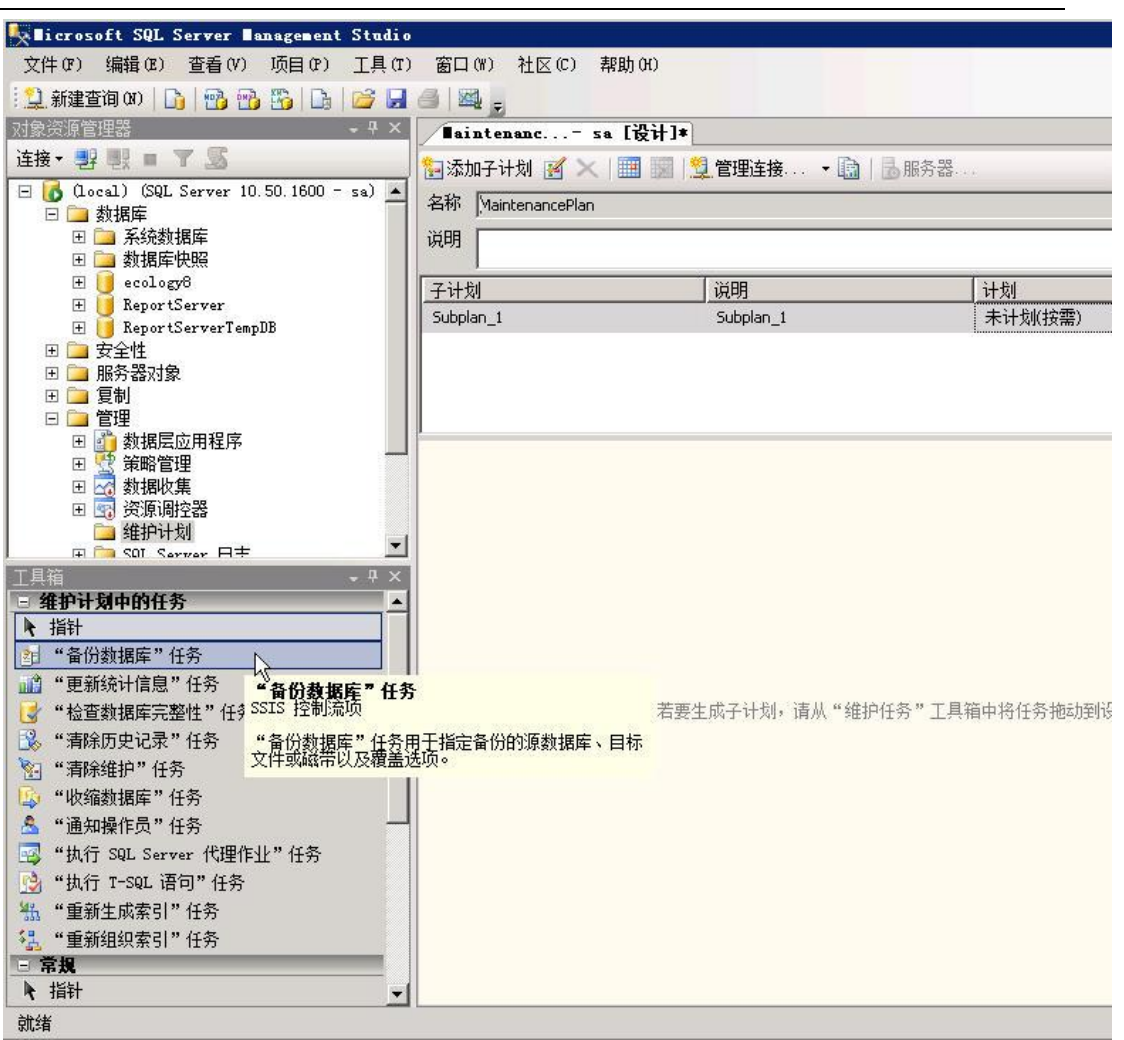

(6),在"备份数据库"任务上右键编辑

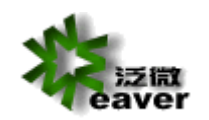

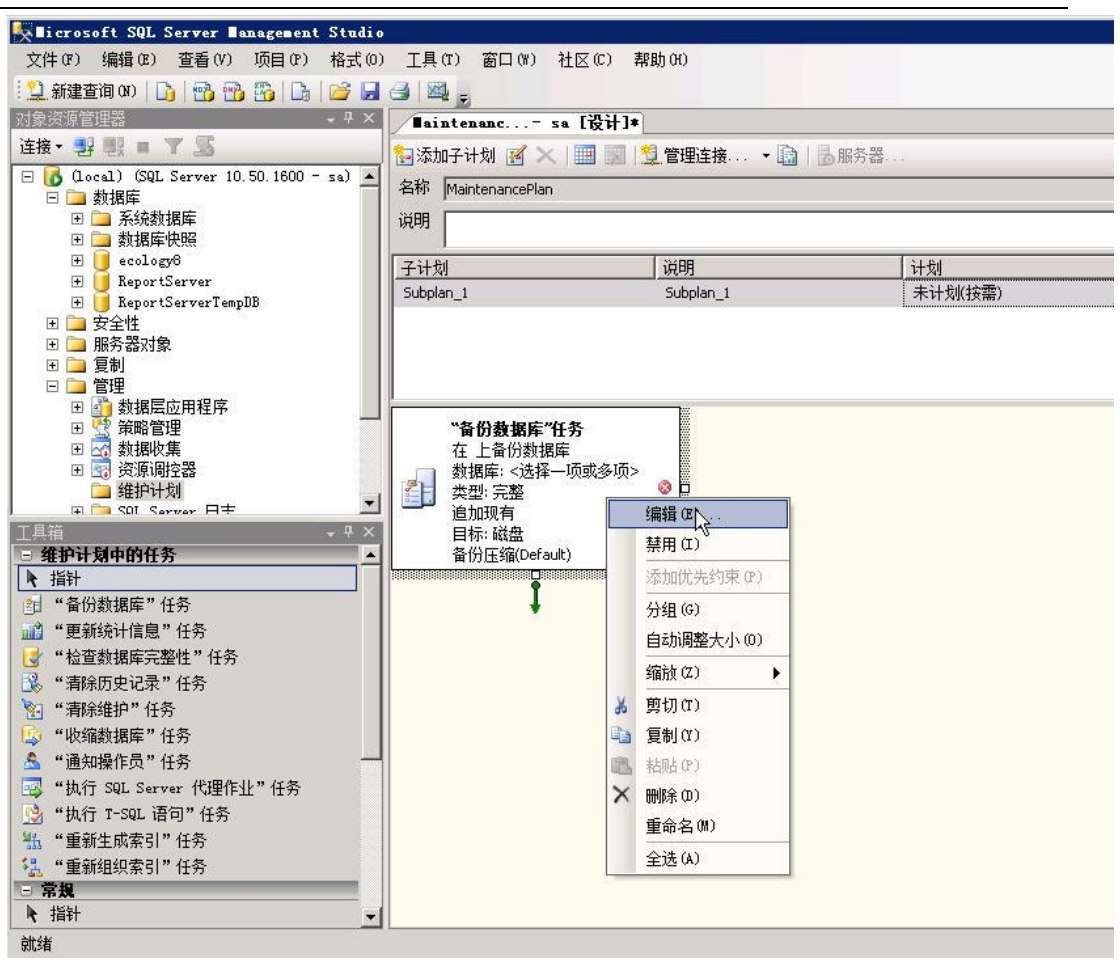

(7)、选择需要备份的数据库

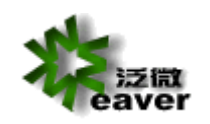

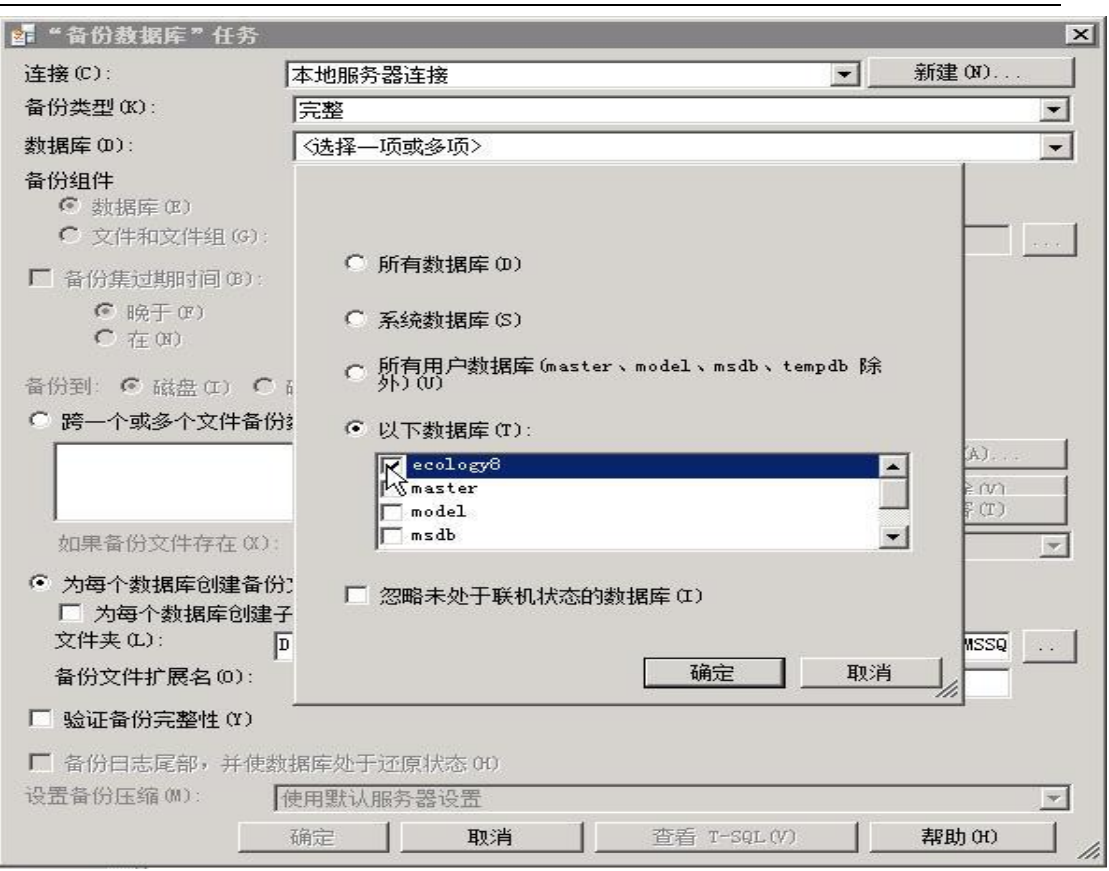

(8) 设置好数据库备份路径,选择压缩备份(适用于 sqlserver2008 及以上版本)

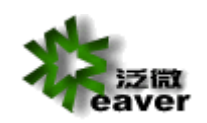

weaver network

| 📲 "备份数据库"任务                                                           |                           |                |          | ×                          |
|-----------------------------------------------------------------------|---------------------------|----------------|----------|----------------------------|
| 连接(C):                                                                | 本地服务器连接                   |                | <b>_</b> | 新建(N)                      |
| 备份类型(K):                                                              | 完整                        |                |          | •                          |
| 数据库 (D):                                                              | 特定数据库                     |                |          | •                          |
| <ul> <li>备份组件</li> <li>参 数据库(2)</li> <li>C 文件和文件组(3):</li> </ul>      |                           |                |          |                            |
| □ 备份集过期时间(B):                                                         |                           |                |          |                            |
| € 晩于☞)<br>€ 在欧)                                                       | 14<br>2014/12/ 5          | <u></u> 天<br>王 |          |                            |
| 备份到: • 磁盘(I) •                                                        | 磁带(P)                     |                |          |                            |
| ○ 跨一个或多个文件备例                                                          | }数据库(S):                  |                |          |                            |
|                                                                       |                           |                |          | 添加(A)<br>mill全(V)<br>内容(T) |
| 如果备份文件存在(X)                                                           | 追加                        |                |          | <b>v</b>                   |
| <ul> <li>○ 为每个数据库创建备份</li> <li>☑ 为每个数据库创建</li> <li>文件夹(L):</li> </ul> | ∂文件 (B)<br>子目录 (U)<br>E:\ |                |          |                            |
| 备份文件扩展名(0):                                                           |                           |                | be       |                            |
| □ 验证备份完整性(Y)                                                          |                           |                | ,        |                            |
| □ 备份日志尾部,并使数                                                          | 微据库处于还原状态 00              |                |          |                            |
| 设置备份压缩(M):                                                            | 压缩备份                      |                |          |                            |
| С                                                                     | 确定 取消                     | 查看 T-SQL(V)    |          | 帮助(H)                      |

### (9),进行计划设置

| Jicrosoft SQL Server Management Studio                                                                                                    |                                                                     |              |         |            |
|----------------------------------------------------------------------------------------------------|---------------------------------------------------------------------|--------------|---------|------------|
| 文件(F) 编辑(E) 查看(V) 项目(P) 工具(T)                                                                                                    | 窗口(W) 社区(C) 帮助(H)                                                   |              |         |            |
| 😟 新建查询 (87) 🕒 📸 📸 🔂 🕞 💕 🛃                                                                                                    | a 🗠 🖕                                                               |              |         |            |
| 对象资源管理器                                                                                                    | Maintenanc sa [设计]4                                                 |              |         | <b>▼</b> × |
| 连接→ 野 戦 ■ ▼ 5                                                                                                    | 🧏 添加子计划 🧭 🔀 📃                                                       | 💆 管理连接 🝷 🛅 📋 | 3服务器    |            |
| □ [6] (local) (SQL Server 10.50.1600 - sa) ▲                                                                                                    | 名称 MaintenancePlan                                                  |              |         |            |
| <ul> <li>□ □ 系統数据库</li> <li>□ □ 数据库快照</li> </ul>                                                                                                    | 说明                                                                  |              |         | A <br> V   |
| H ecology8                                                                                                    | 子计划                                                                 | 说明           | 计划      |            |
| ReportServer     ReportServerTempDB                                                                                                    | Subplan_1                                                           | Subplan_1    | 未计划(按需) |            |
| 田 → 安全性     田 → 既秀器対象     田 → 服秀器対象     田 → 類類尾应用程序     田 → 教想能定面程序     田 → 教播能应用程序     田 → 教播能力     田 → 资源周控器     田 → 资源周控器     田 → 常源局控器     田 → 常源局控器     田 → 常源局控器     田 → 常源局控器 | *备份数据库"任务<br>在本地網系器连接上备份:<br>数据度:ecology8<br>类型:完整<br>追加现有<br>目标:磁盘 | \$1          |         |            |
| ● 维护计划中的任务         ▲           ▲ 指针         ●           ● "备份数据库"任务         ●           ● 更新统计信息"任务         ●                                                                        | 备份压编(On)                                                            |              |         |            |

(10)、最好在每天的凌晨备份,此时没有用户使用系统(不管是自动备份还是手动备份,一定要保证此时系统没有在使用,正常情况下应该先停止 ecology 的 resin 服务后

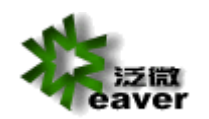

再备份),对系统的性能影响也最小。

| III 作业计划属性 - ∎aintenar | ncePlan. Subplan_1                                 |   |
|------------------------|----------------------------------------------------|---|
| 名称 (M):                | MaintenancePlan.Subplan_1 计划中的作业(J                 | ) |
| 计划类型(S):               | 重复执行                                               |   |
| 执行一次                   | 2014/11/21 了 时间(T): 15:13:24 二                     |   |
| 频率                     |                                                    |   |
| 执行(C):                 | <b>每</b> 天 <b>▲</b>                                |   |
| 执行间隔(C): 1             | <u>∃</u> ₹                                         |   |
| 每天频率                   |                                                    |   |
| ④ 执行一次,时间为(A):         |                                                    |   |
| ○ 执行间隔(V):             | 1 🛃 小时 🔽 开始时间(T): 0:00:00 🛃<br>结束时间(G): 23:59:59 🚍 |   |
| 持续时间                   |                                                    |   |
| 开始日期 (0):              | 2014/11/21 🔽 C 结束日期(2): 2014/11/21 🝸               |   |
|                        | • 无结束日期 (0):                                       |   |
| 摘要                     |                                                    |   |
| 说明 ଫ):                 | 在每天的 1:00:00 执行。将从 2014/11/21 开始使用计划。              | × |
|                        | <b>通定</b> 取消 帮助                                    |   |

(11)、点击上面的保存按钮

| K∎icrosoft SQL Server ∎anagement Studio                                                                                                    |                                                                                             |                  |                                      |
|----------------------------------------------------------------------------------------------------|---------------------------------------------------------------------------------------------|------------------|--------------------------------------|
| 文件(P) 编辑(C) 查看(V) 项目(P) 工具(T)                                                                                                    | 窗口(W) 社区(C) 帮助(H)                                                                           |                  |                                      |
| 🛄 新建查询 00   🕞 📸 📆 🕞   😂 💽                                                                                                    | a 🗠 🙀                                                                                       |                  |                                      |
| 対象资源管理器 ・ 4 2保                                                                                                    | 存洗完项 enanc sa [设计]*                                                                         |                  | <b>▼</b> ×                           |
| igitation = 1 = 1 = 1 = 1 = 1 = 1 = 1 = 1 = 1 =                                                                                                    | 🎦 添加子计划 🧃 🗙 📗 🔣 📘                                                                           | 2.管理连接 🝷 🛅   🖥 服 | 务器                                   |
| □ 【6 (Local) (SQL Server 10.50.1600 - sa) ▲<br>□ □ 数据库                                                                                                    | 名称 MaintenancePlan                                                                          |                  |                                      |
| <ul> <li>団 □ 系统数据库</li> <li>団 □ 数据库快照</li> </ul>                                                                                                    | 说明                                                                                          |                  |                                      |
| ecology8                                                                                                    | 子计划                                                                                         | 说明               | 计划                                   |
| + ReportServerTempDB                                                                                                    | Subplan_1                                                                                   | Subplan_1        | 在每天的 1:00:00 执行。将从 2014/11/21 开始 📃 🗾 |
| ● 安全性         ● 服务器対象         ● 夏利         ● 100         動規展应用程序         ● 100         ● 100         ● 100         ● 100         ● 100         ● 100         ● 100         ● 100         ● 100         ● 100         ● 100         ● 100         ● 100         ● 100         ● 100         ● 100         ● 100         ● 100         ● 100         ● 100         ● 100         ● 100         ● 100         ● 100         ● 100         ● 100         ● 100         ● 100         ● 100         ● 100         ● 100         ● 100         ● 100         ● 100         ● 100         ● 100         ● 100         ● 100         ● 100         ● 100         ● 100         ● 100         ● 100         ● 100         ● 100         ● 100 | * <b>备份数据库 "任务</b><br>在本地服务器连接 上备份数<br>数据票 ecology®<br>类型: 完整<br>追加现有<br>目标: 磁盘<br>备份压缩(On) |                  |                                      |

(12)、注意定期检查备份的目录,如果空间不够了,自动备份计划将执行失败。

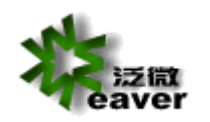

| 341 • 句令到庆中 •       | ++                                            |                  |        | , <u> </u> |                                   |
|---------------------|-----------------------------------------------|------------------|--------|------------|-----------------------------------|
|                     |                                               | 修改日期             | ▲ 类型   | 大小         | · · · · · · · · · · · · · · · · · |
| ▶ 下载 ■ 桌面 2 最近访问的位置 | cology8_backup_2014_11_21_151441_1045256. bak | 2014/11/21 15:14 | BAK 文件 | 119,959 KB |                                   |
| 库                   |                                               |                  |        |            |                                   |

2. 系统升级备份,备份方法:打开 SQLServer 企业管理器,手动备份。

# 4. 系统升级

### 4.1. 停止 RESIN 服务

打开"控制面板"-"管理工具"-"服务"中,停止 resin 服务。

#### 4.2. 备份程序文件夹

打开 D:\WEAVER 文件夹,备份其中的 "ecology"和 "resin" 文件夹。

### 4.3. 备份数据库文件夹

在数据库的企业管理器中,备份数据库文件。

### 4.4. 使用系统升级文件包

- 1、解压缩升级文件包;
- 2、将解压缩后的文件包中的文件覆盖到 D:\WEAVER\下;

### 4.5. 启动 resin 服务

注意:启动 resin 服务后,打开 D:\WEAVER\ecology\sqlupgrade\SQLServer 文件夹,该文

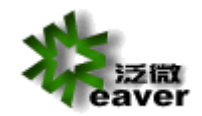

件夹里的文件没有全部消失前,请不要重启 resin 服务。

### 4.6. 升级失败后,系统恢复的方法

- 1、停止 resin 服务;
- 2、将 D:\WEAVER 文件夹里的 ecology、resin 文件夹移动到其他地方,系统恢复后可删除;
- 3、将升级前的 ecology、resin 文件夹拷贝到 D:\WEAVER 文件夹里;
- 4、使用升级前的数据库备份文件恢复数据库文件;
- 5、启动 resin 服务即可。

# 5. 系统重装

系统重装的前提是"程序文件、文档图片文件、数据库文件"是有备份的 !!!

说明:1、程序文件指 D:\WEAVER 这个文件夹中的所有文件;

- 2、文档图片文件指系统设置中,所有用户上传的 word、excel、图片等文件;
- 3、数据库文件是系统的数据库完全备份文件。

## 5.1. 拷贝备份的程序、文档图片文件夹

将备份的程序、文档图片文件夹拷贝到重装前的路径下;如果原有文件都存在,则不需拷贝。

#### 5.2. 安装 resin 服务

打开DOS窗口 输入D:\weaver\resin\httpd.exe - JAVA\_HOME D:\weaver\jdk - install 将

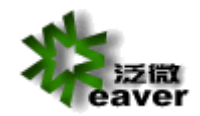

Resin 服务安装到 NT 服务中。

### 5.3. 修改配置文件

- 打开 D:\WEAVER\ecology\WEB-INF\prop 文件夹中的 "weaver.properties" 文件,请
   确认该文件中的相关信息是否正确;
- 2、打开 D:\WEAVER\Resin\conf 文件夹中的"resin.conf"文件,请确认该文件中的相关信息是否正确。

# 6. 安装后相关调整

### 6.1. JDK 的更换

如果服务器是 32 位的操作系统(从我的电脑属性可以查看),首先建议使用 64 位的操作 系统,如果暂时无法重新安装操作系统,就必须更换 JDK。E8 安装文件默认带的 JDK 是针对 64 位操作系统,如果系统是 32 位的 resin 将无法启动。

更换步骤:

- 1、下载 32 位的 JDK1.6
- 2、停止 resin 服务,把 D:\weaver\JDK 剪切或重命名
- 3、把 32 位的 JDK 解压缩后放到 D:\weaver 下,注意也要命名为 JDK

4、启动服务

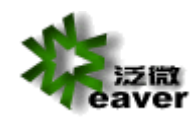

### 6.2. 调整内存

系统默认安装后,最大及最小内存为3550M,若当前服务器没有这么多空余内存,resin服务

器也将无法启动。可在 D:\WEAVER\resin\conf\ resin.conf 中修改参数设置。

| 107 |                                             |
|-----|---------------------------------------------|
| 108 | <pre><jvm-arg>-Xmx3550m</jvm-arg></pre>     |
| 109 | <jvm-arg>-Xms3550m</jvm-arg>                |
| 110 | <jvm-arg>-Xss256k</jvm-arg>                 |
| 111 | <jvm-arg>-XX:PermSize=256m</jvm-arg>        |
| 112 | <jvm-arg>-XX:MaxPermSize=512m</jvm-arg>     |
| 113 | <jvm-arg>-XX:ParallelGCThreads=20</jvm-arg> |
| 114 | <jvm-arg>-XX:+UseConcMarkSweepGC</jvm-arg>  |
| 115 | <jvm-arg>-XX:+UseParNewGC</jvm-arg>         |
| 116 | <jvm-arg>-XX:+DisableExplicitGC</jvm-arg>   |
| 117 | <jvm-arg>-javaagent:wagent.jar</jvm-arg>    |
| 118 |                                             |

根据下面的参考值结合服务器实际情况,进行修改。

| 乏体中专 | 32 位操作系统(32 位 JDK) | 64 位操作系统(64 位 JDK) |  |
|------|--------------------|--------------------|--|
| 杀须内任 | Xmx/Xms            | Xmx/Xms            |  |
| 2G   | 800M               | 800M               |  |
| 4G   | 1200M              | 2000M              |  |
| 6G   | 1200M              | 2500M              |  |
| 8G   | 1200M              | 4500M              |  |
| 16G  | 1200M              | 5500M              |  |
| 32G  | 1200M              | 5500M              |  |

### 6.3. 调整端口

系统能正常启动及访问,一般涉及到三个端口(不包含 https 使用端口)

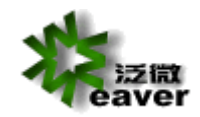

80 端口-应用访问端口

6600 端口-watchdog 使用的端口

6800 端口-resin 服务使用的默认端口

80 端口最有可能被占用,常有冲突的服务有 IIS 服务以及 sqlserver report 服务。

6600 和 6800 一般不会被占用,也不建议修改。

| 88 | <server-default></server-default>   |
|----|-------------------------------------|
| 89 | The http port .                     |
| 90 | <http address="*" port="80"></http> |
| 91 |                                     |

4 swatchdog-jvm-arg>-Dcom.sun.management.jmxremote</watchdog-jvm-arg>
 4 swatchdog-port>6600
 6 swatchdog-port>

| 156 | define the servers in the cluster                       |
|-----|---------------------------------------------------------|
| 157 | <server address="127.0.0.1" id="" port="6800"></server> |

### 6.4. 安装文件出现乱码的处理

在个别 windows server 2008R2 机器上安装后,会出现一些乱码的文件夹,如下图:

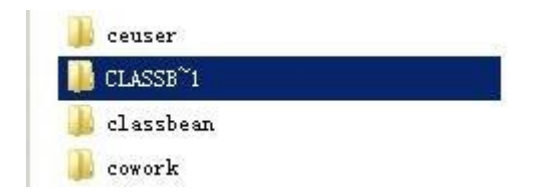

这种情况下,所有的 class 文件就被放到 CLASSB~1 下了,系统找不到类就无法启动。这样的

目录不止一个,无法手动修改。

目前的解决方案是下载对应版本的 Linux 下的 zip 安装包覆盖安装有问题的 ecology 目录。

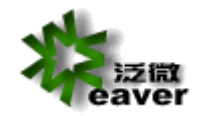

### 6.5. 数据库不是默认实例的处理

如果是实例名不对,只能手动修改数据库配置文件

默认:

ecology.url = jdbc:sqlserver://127.0.0.1:1433;DatabaseName=ecology

修改后:例 test为 sqlserver 实例名

ecology.url=jdbc:sqlserver://127.0.0.1:1433;instanceName=test;DatabaseName

=ecology

### 6.6. 数据库不是混合模式验证的处理

如果不支持混合模式登录,可在安全性中改变身份验证模式。

| - Microsoft SQL Server Management Studio(管理员)                                                                                                    |                                                                                                    |
|----------------------------------------------------------------------------------------------------|----------------------------------------------------------------------------------------------------|
| 文件(F) 编辑(E) 视图(V) 调试(D) 工具(T) 窗口(W) 帮助(H)                                                                                                    |                                                                                                    |
| - 19 · 19 · 19 · 19 · 10 · 10 · 10 · 10 ·                                                                                                    | ···· @······ [ 20 ]                                                                                                    |
| この       2       新建音询(N)       2       2       3       3       3       3       3       3       3       3       3       3       3       3       3       3       3       3       3       3       3       3       3       3       3       3       3       3       3       3       3       3       3       3       3       3       3       3       3       3       3       3       3       3       3       3       3       3       3       3       3       3       3       3       3       3       3       3       3       3       3       3       3       3       3       3       3       3       3       3       3       3       3       3       3       3       3       3       3       3       3       3       3       3       3       3       3       3       3       3       3       3       3       3       3       3       3       3       3       3       3       3       3       3       3       3       3       3       3       3       3       3       3       3       3 | - ● - ● ● ●     - ● ● ●     - ● ● ●     - ● ● ●     - ● ● ●     - ● ● ●     - ● ● ●     - ● ● ●     - ● ● ●     - ● ● ●     - ● ● ●     - ● ● ●     - ● ● ●     - ● ● ●     - ● ● ●     - ● ● ●     - ● ● ●     - ● ● ●     - ● ● ●     - ● ● ●     - ● ● ●     - ● ● ●     - ● ● ●     - ● ● ●     - ● ● ●     - ● ● ●     - ● ● ●     - ● ● ●     - ● ● ●     - ● ● ●     - ● ● ●     - ● ● ●     - ● ● ●     - ● ● ●     - ● ● ●     - ● ● ●     - ● ● ●     - ● ● ●     - ● ● ●     - ● ● ●     - ● ● ●     - ● ● ●     - ● ●     - ● ●     - ● ●     - ● ●     - ● ●     - ● ●     - ● ●     - ● ●     - ● ●     - ● ●     - ● ●     - ● ●     - ● ●     - ● ●     - ● ●     - ● ●     - ● ●     - ● ●     - ● ●     - ● ●     - ●     - ●     - ●     - ●     - ●     - ●     - ●     - ●     - ●     - ●     - ●     - ●     - ●     - ●     - ●     - ●     - ●     - ●     - ●     - ●     - ●     - ●     - ●     - ●     - ●     - ●     - ●     - ●     - ●     - ●     - ●     - ●     - ●     - ●     - ●     - ●     - ●     - ●     - ●     - ●     - ●     - ●     - ●     - ●     - ●     - ●     - ●     - ●     - ●     - ●     - ●     - ●     - ●     - ●     - ●     - ●     - ●     - ●     - ●     - ●     - ●     - ●     - ●     - ●     - ●     - ●     - ●     - ●     - ●     - ●     - ●     - ●     - ●     - ●     - ●     - ●     - ●     - ●     - ●     - ●     - ●     - ●     - ●     - ●     - ●     - ●     - ●     - ●     - ●     - ●     - ●     - ●     - ●     - ●     - ●     - ●     - ●     - ●     - ●     - ●     - ●     - ●     - ●     - ●     - ●     - ●     - ●     - ●     - ●     - ●     - ●     - ●     - ●     - ●     - ●     - ●     - ●     - ●     - ●     - ●     - ●     - ●     - ●     - ●     - ●     - ●     - ●     - ●     - ●     - ●     - ●     - ●     - ●     - ●     - ●     - ●     - ●     - ●     - ●     - ●     - ●     - ●     - ●     - ●     - ●     - ●     - ●     - ●     - ●     - ●     - ●     - ●     - ●     - ●     - ●     - ●     - ●     - ●     - ●     - ●     - ●     - ●     - ●     - ●     - ●     - ●     - ● |
| 进度<br><sup>31.26</sup>                                                                                                    | - DAALATAN DAALA (*)<br>                                                                                                    |

然后在服务中重启 SQL Server 服务,打开 Management Studio,先使用 windows 身份登录,

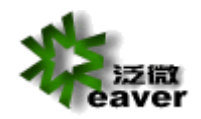

然后在 sa 属性的常规中设置密码,在状态中启用登录。再使用 sa 即可通过 Management

Studio 登录了。

### 6.7. 数据库排序规则不正确的处理

如果排序规则不对,可在创建了空数据库后,未 createdb.jsp 前修改。

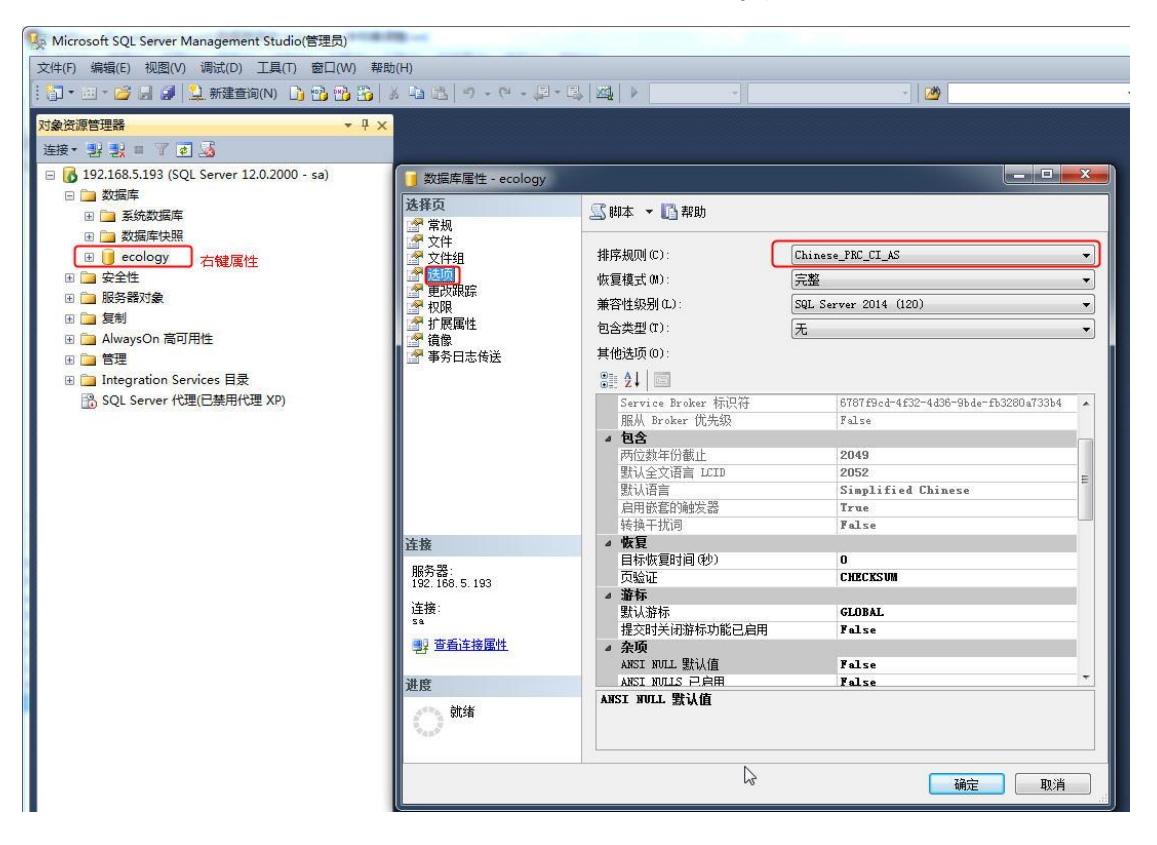

**Submitted By Weaver**